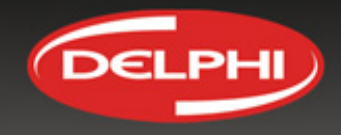

#### Kezdő képernyő

Ez az ablak, vagy varázsló, azután fog megjelenni, hogy a telepítés befejezése után az első alkalommal indításra került a

szoftver.

Ez fog megjelenni, amíg a felhasználó nem aktiválta a szoftvert.

Annak érdekében, hogy aktiválja a szoftvert, szüksége lesz egy érvényes

VCI számra, egy hardverkulcsra és internet-kapcsolatra. Ha nincs

hardver kulcs, akkor nem lehet aktiválni.

Ha nincs internet kapcsolat, akkor az USB megoldással kell aktiválni a

szoftver (lásd később).

Kattintson a tovább nyílra a következő lépéshez.

#### Software activation

Congratulations on your purchase of Delphi Diagnostic Equipment. Please activate your software by calling the relevant phone number below to obtain your "Hardware Key".

Please note: we will collect your contact details during this process to ensure they are up to date and you receive all future software updates on time.

UK: +44 (0)870 330 7050 France: +33(0)134 30 34 09 Poland: +48134371306 Italy: +39 051 690 6316

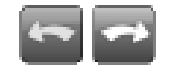

Abort

#### Software activation

You need to activate your software before you can start using it It is recommended that you connect your computer to the Internet!

Press the forward arrow below to proceed

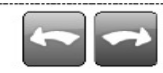

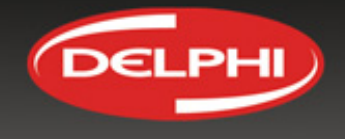

#### VCI gyári szám és Hardver kulcs

A felhasználónak rendelkeznie kell érvényes VCI gyári számmal és hardver kulccsal.

A felhasználó nem folytathatja az aktiválást, amíg nem megfelelőek az információk.

#### Software activation Make sure the information is consistent with your license Serial number Product name 1151 CARS a Software version Hardware key AAAAAAAAAAAAA 2.11.2 Wrong serial number or wrong hardware key Abort

#### Helyes információk esetén:

Amikor a felhasználó megadta a helyes információkat, akkor folytatható az eljárás.

Kattintson a tovább nyílra a következő lépéshez.

### Software activation

Make sure the information is consistent with your license

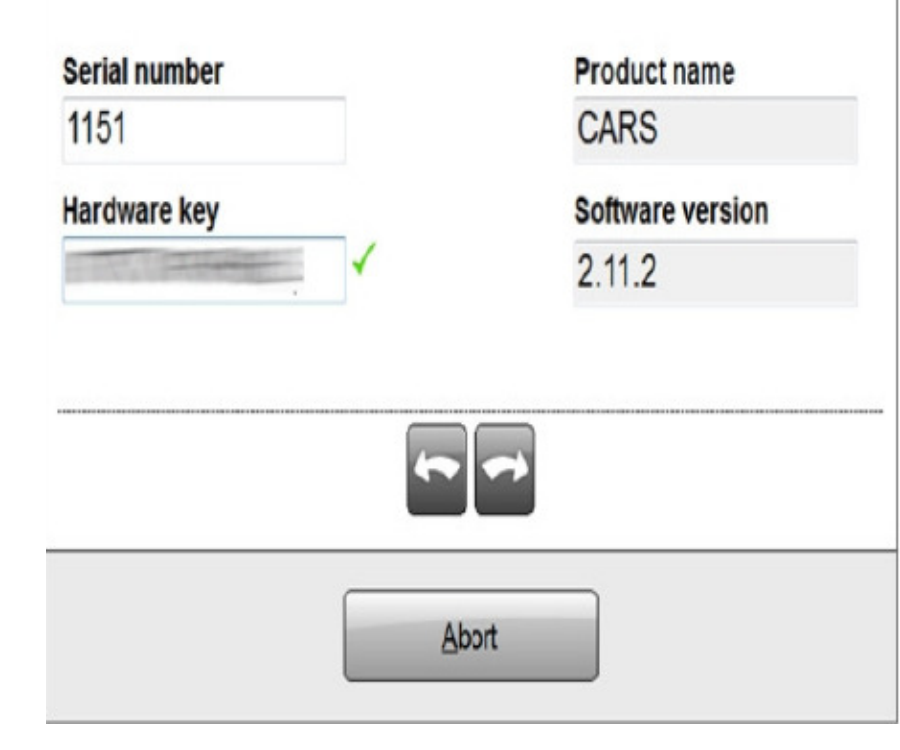

#### Internet elérhető

Ha az Internet kapcsolat elérhető, a felhasználó elindíthatja az aktiválást a "Start" gomb megnyomásával.

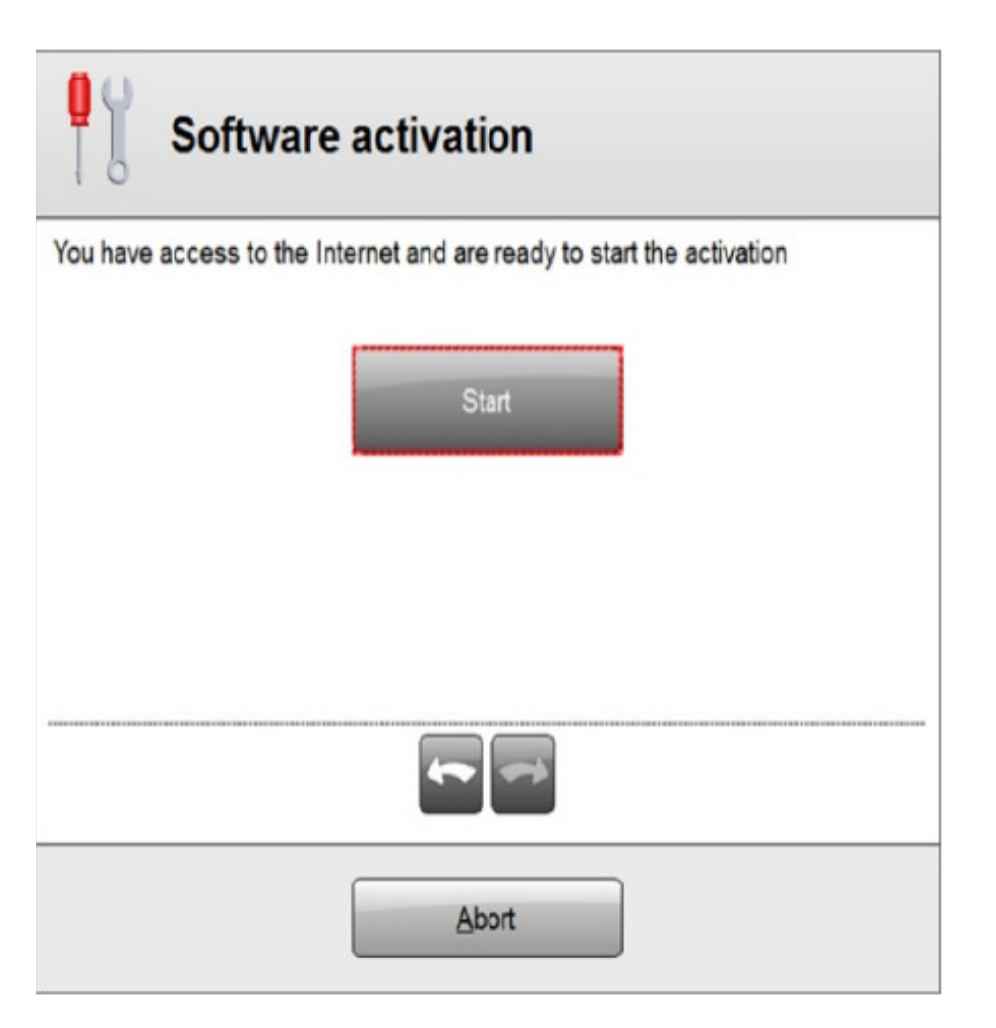

#### Sikeres eljárás:

Néhány másodpercen belül a az aktiválás befejeződik és a Diagnosztikai szoftver betöltődik.

A szoftver használatra kész.

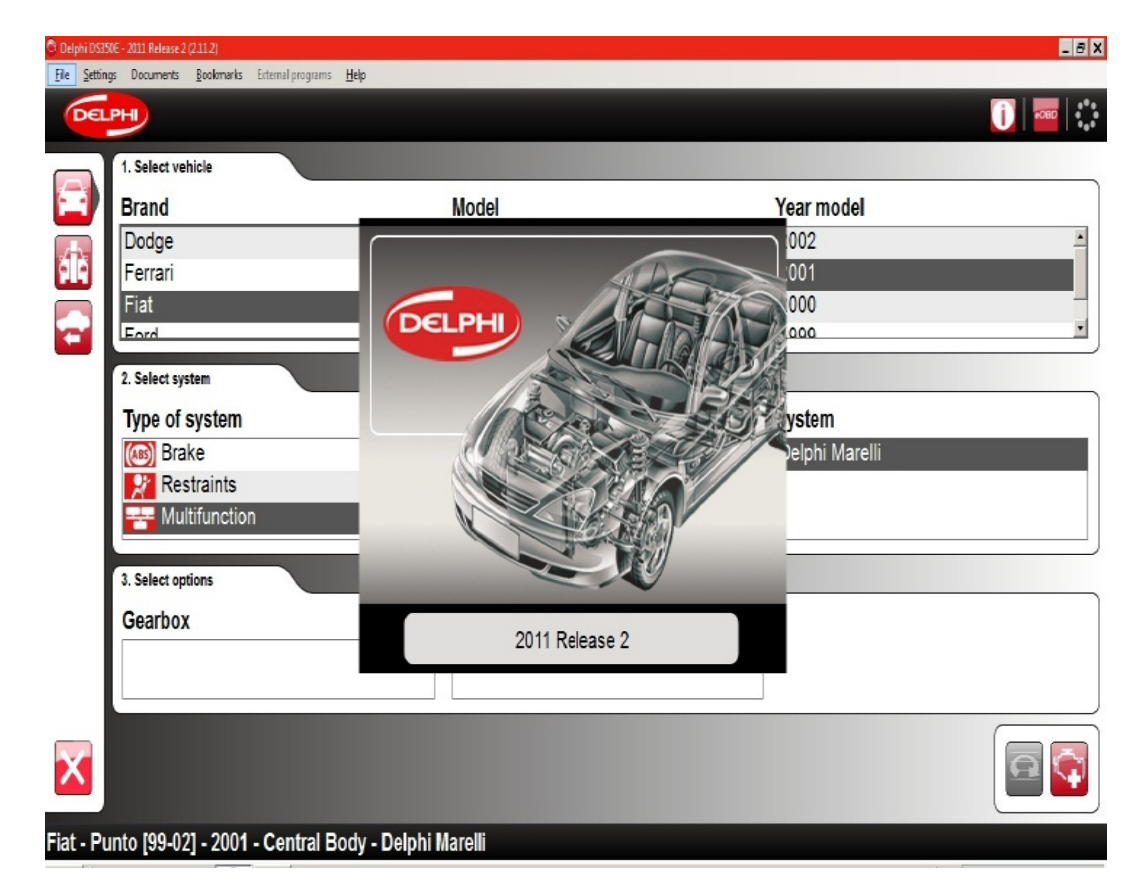

DELPHI

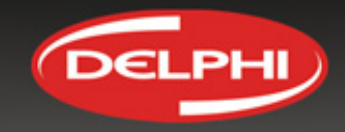

#### Lehetséges hibák

A felhasználó már feltelepítette a maximálisan engedélyezett 3 gépre

A licensz lejárt vagy a forgalmazó nem aktiválta.

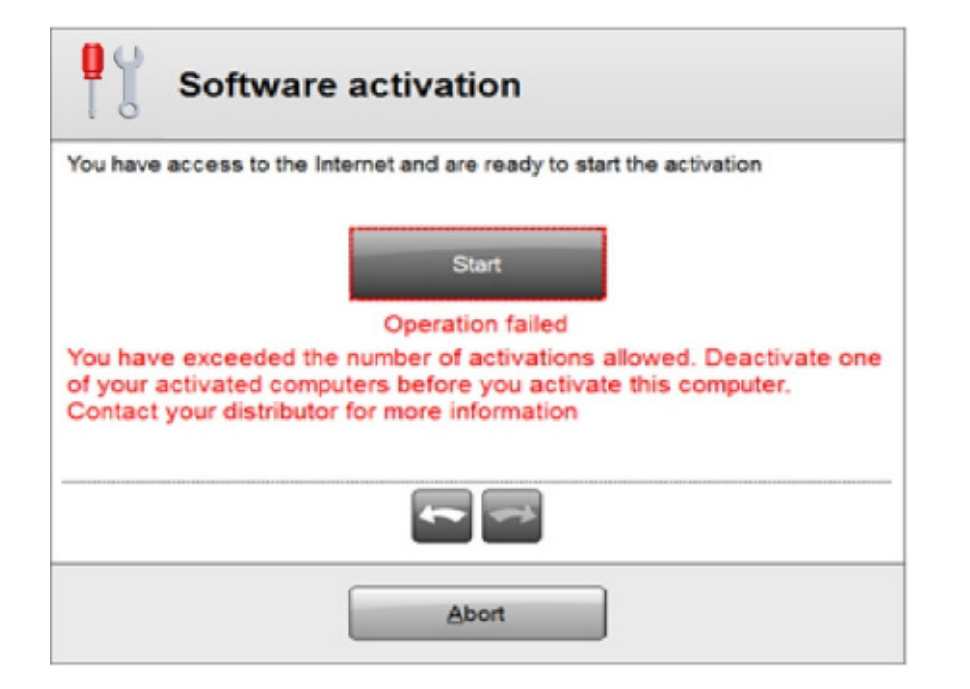

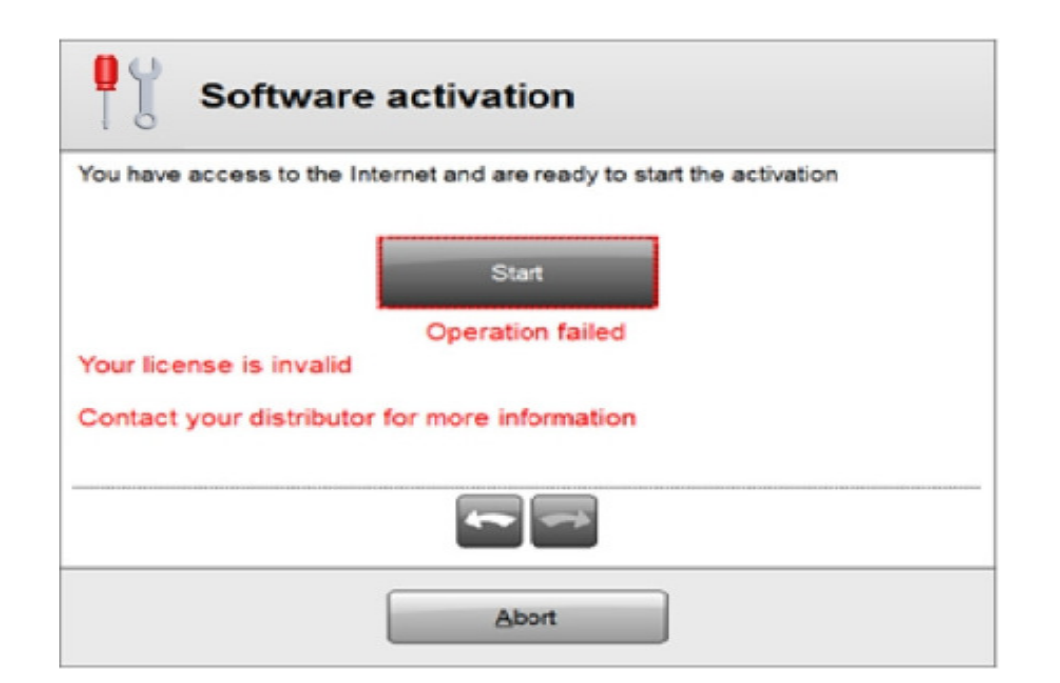

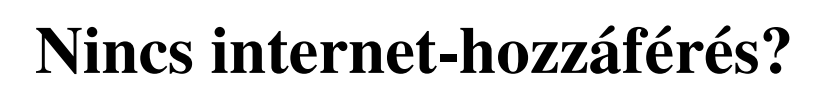

Ha a felhasználónak nincs internet-hozzáférése a használni kívánt számítógépen, használhat egy másik számítógépet az aktivációs eljárásra. A másik számítógép számára internet-hozzáférést kell biztosítani. Ha az aktiválási varázsló nem találja az internet- kapcsolatot, a varázsló lehetőséget ad a felhasználónak az aktiváláshoz egy USB-stick segítségével.

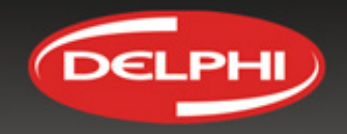

#### **Nincs Internet-kapcsolat**

A felhasználó újra nyomja meg a bal oldali gombot (a "ellenőrizze az Internetkapcsolatot"), vagy indítsa el a USB aktiválást a jobb oldali gomb megnyomásával. Amennyiben önnek egyáltalán nincs internet-hozzáférése, az Ön Delphi disztribútora szívesen áll az Ön rendelkezésére.

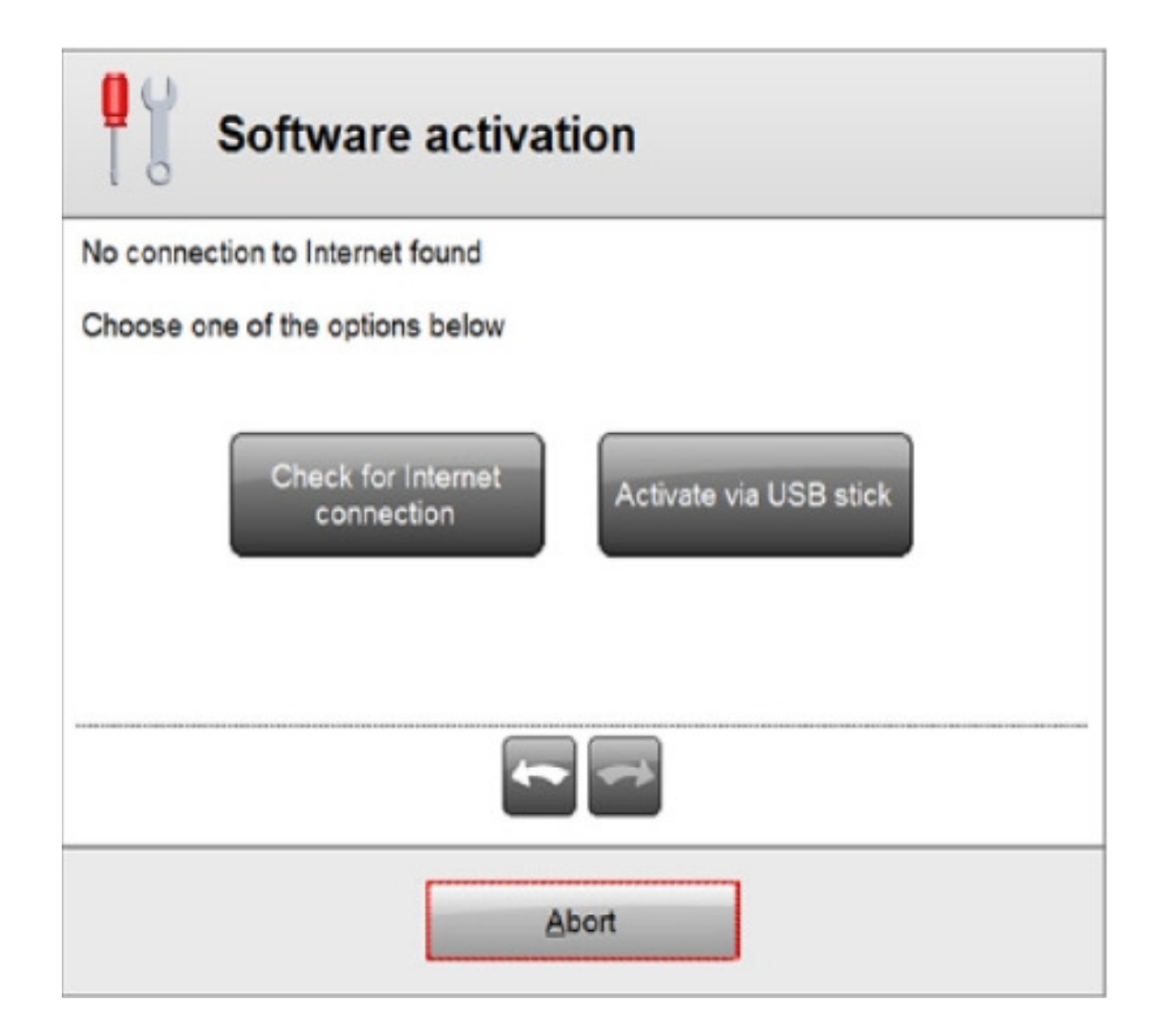

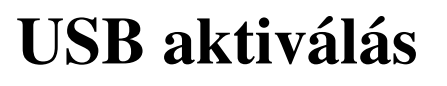

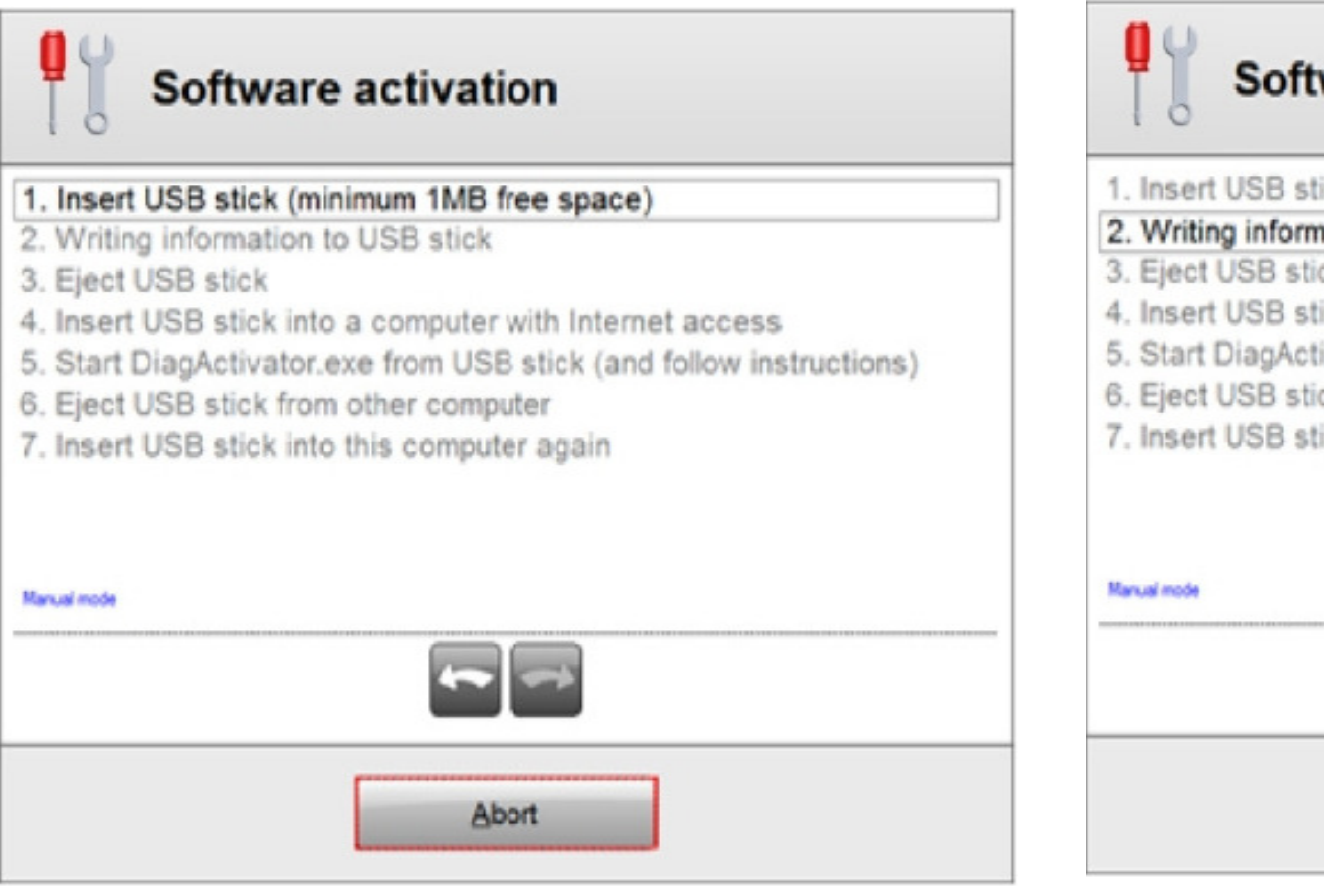

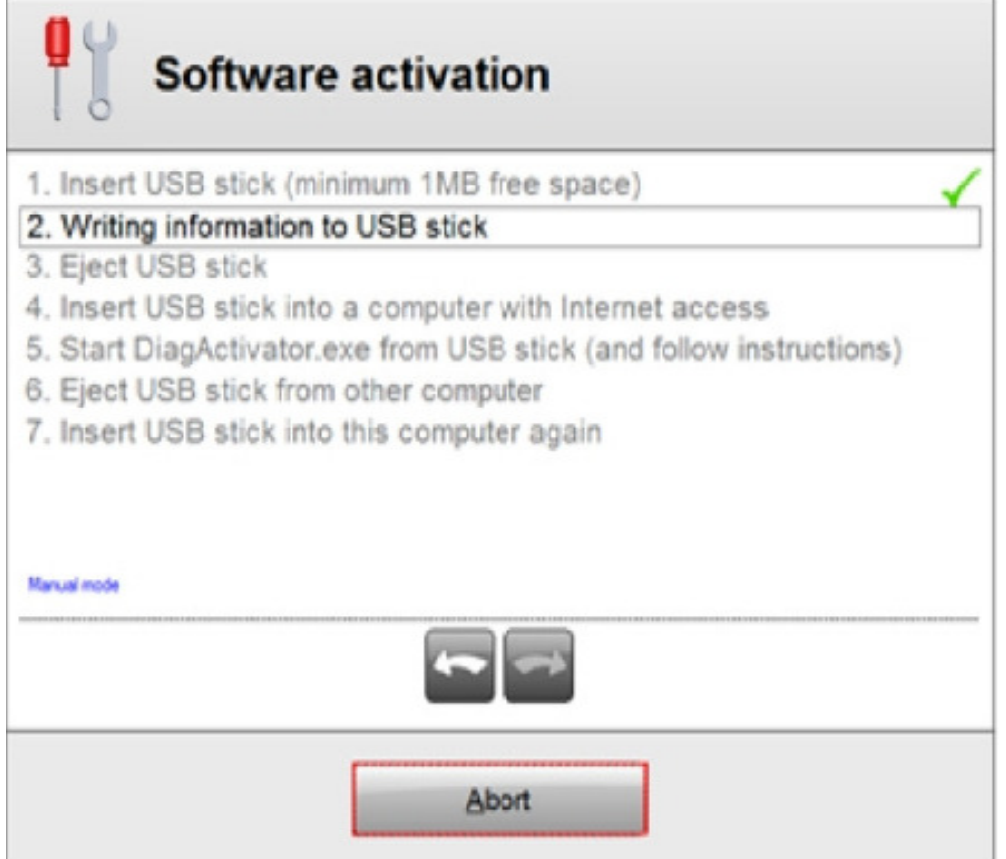

DEL

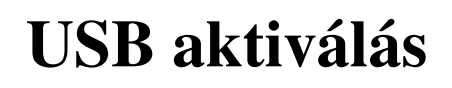

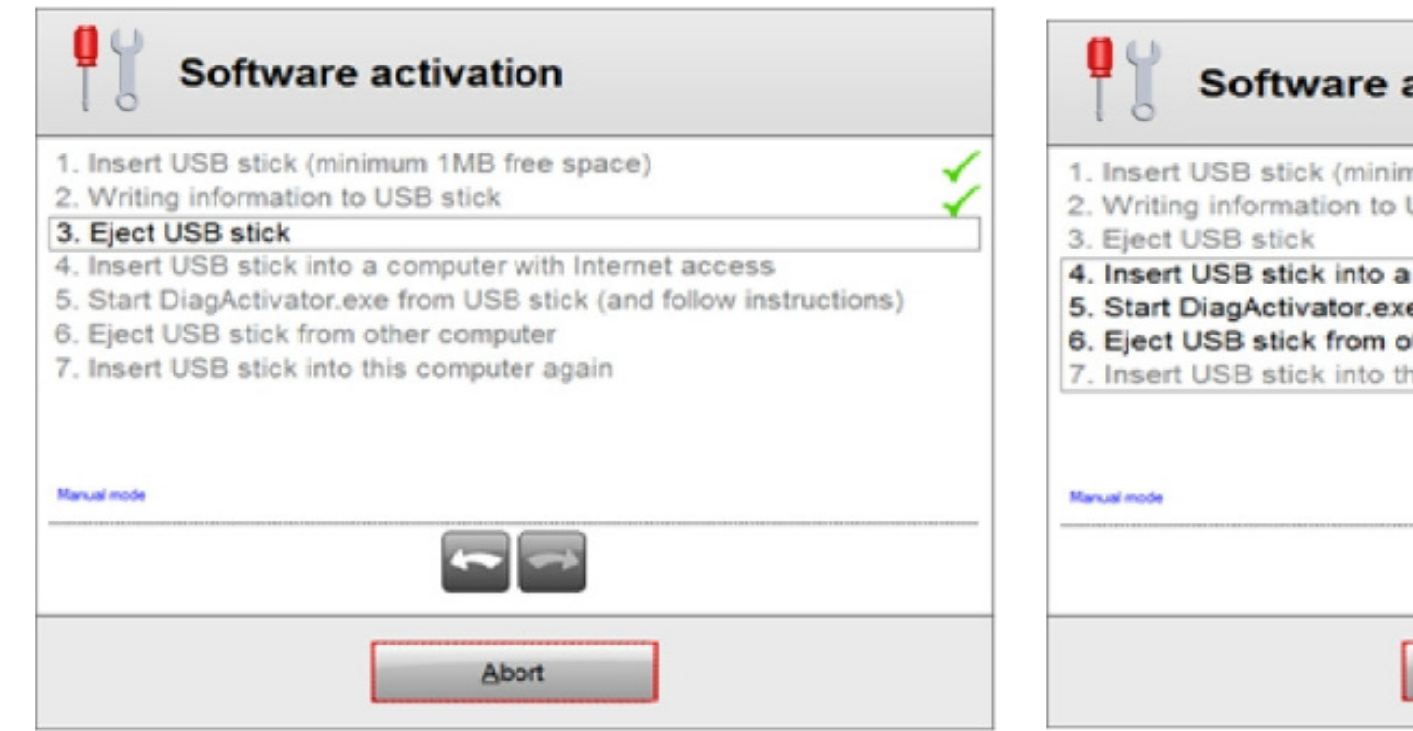

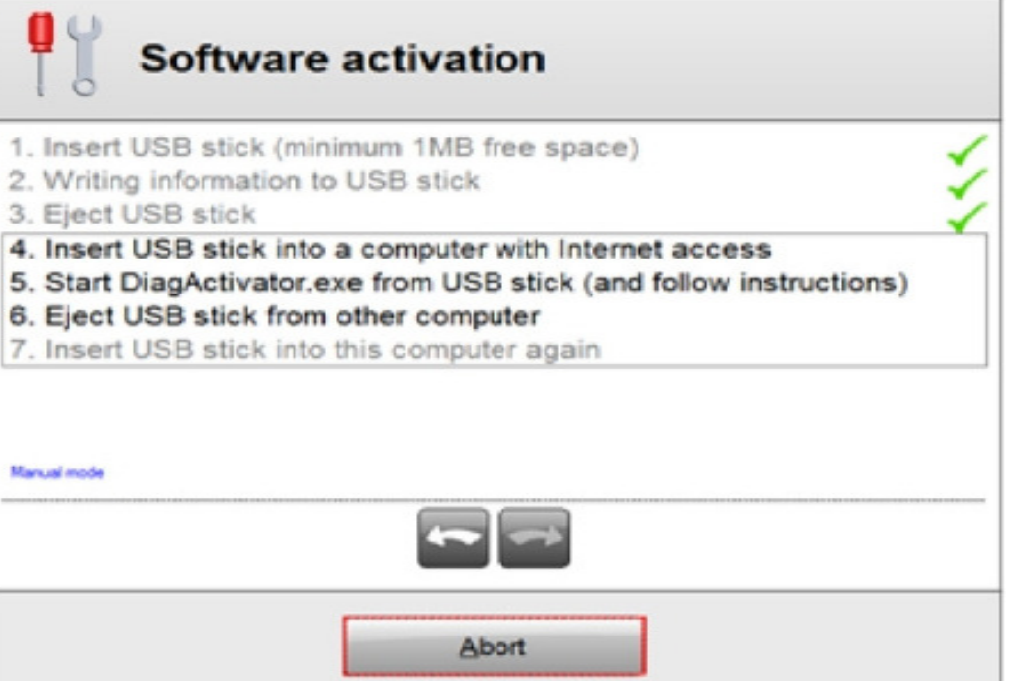

DELPHI

#### DiagActivator

Egy külső alkalmazást kell

elindítani egy internet-hozzáféréssel rendelkező a számítógépen.

Ezt az alkalmazást DiagActivator.exe-nek hívják és az USB stick gyökérkönyvtárában található. Kattintson duplán a fájl megnyitásához.

| 🗸 🗢 🖛 Computer 🕶 GHK       | DST PEN 2 (E:) ▼             | 👻 🔐 Sea          | arch GHOST PEN 2 (E | 3        |
|----------------------------|------------------------------|------------------|---------------------|----------|
| e Edit View Tools Help     |                              |                  |                     |          |
| Irganize 🔹 Share with 🔹 Ne | w folder                     |                  |                     | # • 🔟 🕻  |
| 🚖 Favorites                | Name +                       | Date modified    | Туре                | Size     |
| 🛄 Desktop                  |                              |                  |                     |          |
| 🐌 Downloads                |                              |                  |                     |          |
| Secent Places              |                              |                  |                     |          |
| 📜 Libraries                |                              |                  |                     |          |
| Documents                  |                              |                  |                     |          |
| J Music                    |                              |                  |                     |          |
| 📔 Pictures                 |                              |                  |                     |          |
| 🖶 Videos                   |                              |                  |                     |          |
| Not Homegroup              |                              |                  |                     |          |
| Computer                   |                              |                  |                     |          |
| 🚢 Local Disk (C.)          | DELPHLWISH_LIST_CAR_093dax   | 20/05/2011 15:28 | XLSX File           | 223 K    |
| Removable Disk (D:)        | DELPHE WISH LIST CAR 10.stsx | 20/05/2011 16:03 | XLSX File           | 224 KI   |
| GHOST PEN 2 (E:)           |                              | 20/05/2011 15:58 | XLS File            | 1,250 KE |
| 2003                       | DiagActivator.exe            | 12/06/2011 09:51 | Application         | 176 KI   |
| 📬 Network                  |                              | 23/05/2011 17:50 | JPEG image          | 258 KE   |
|                            | <u></u>                      |                  |                     | 0        |

DEL

#### DiagActivator

A felhasználó nyomja meg a "Start,, gombot és várjon néhány másodpercet. Várja meg, amíg meg nem jelenik a "Művelet

sikeres volt" üzenetet. Kattintson az OK gombra.

A következő lépés az, hogy távolítsa Az USB sticket, és helyezze

be abba a számítógépbe, amelyiken aktiválni szeretné a szoftvert.

| ■<br>DiagActivator                                                                                                    |
|----------------------------------------------------------------------------------------------------|
| Start Cancel                                                                                                    |
|                                                                                                    |
|                                                                                                    |
| DiagActivator                                                                                                    |
| Operation succeeded                                                                                                    |
| DiagActivator                                                                                                    |
| Start Cancel   The next step is to close down this program, eject the USB stick and insert it into the computer to be activated |

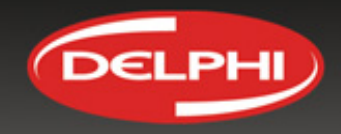

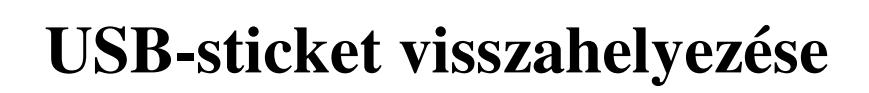

Amikor a felhasználó behelyezi a USB sticket az aktiválni kívánt számítógépbe, elképzelhető, hogy az aktiválás sikertelen lesz.

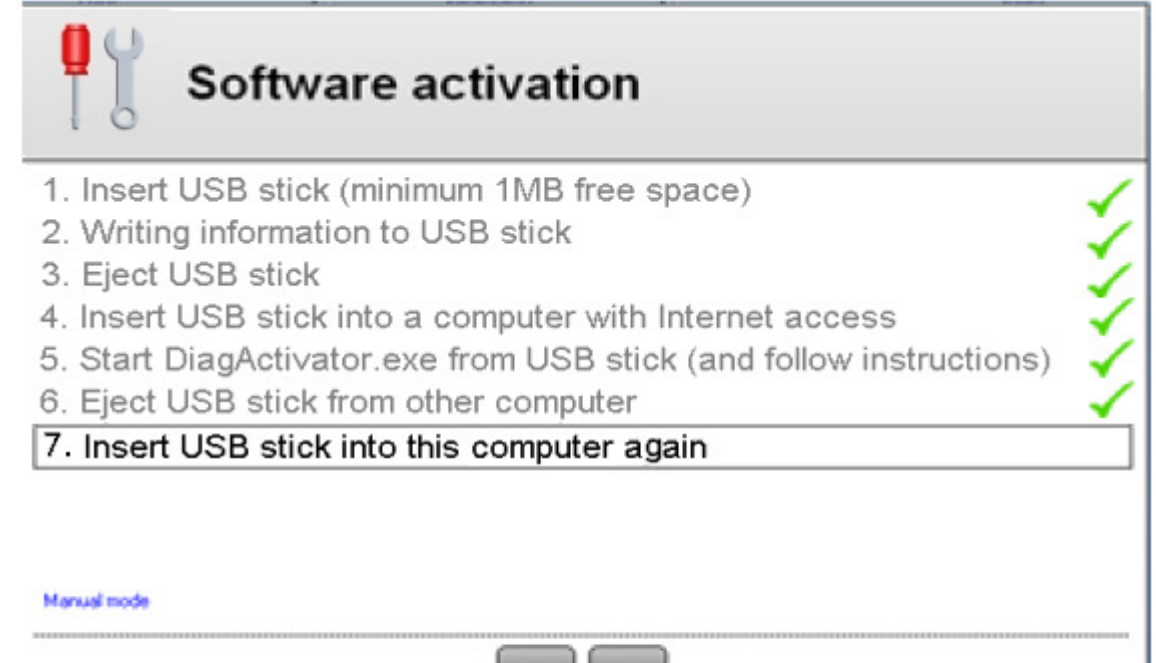

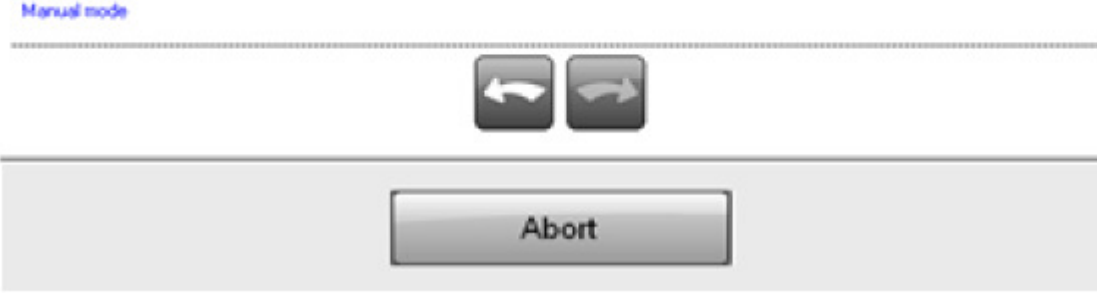

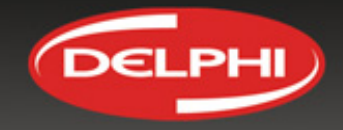

#### USB-stick visszahelyezése – Hibák

Hasonló hibaüzenet jelenhet meg a hagyományos telepítési eljáráskor is.

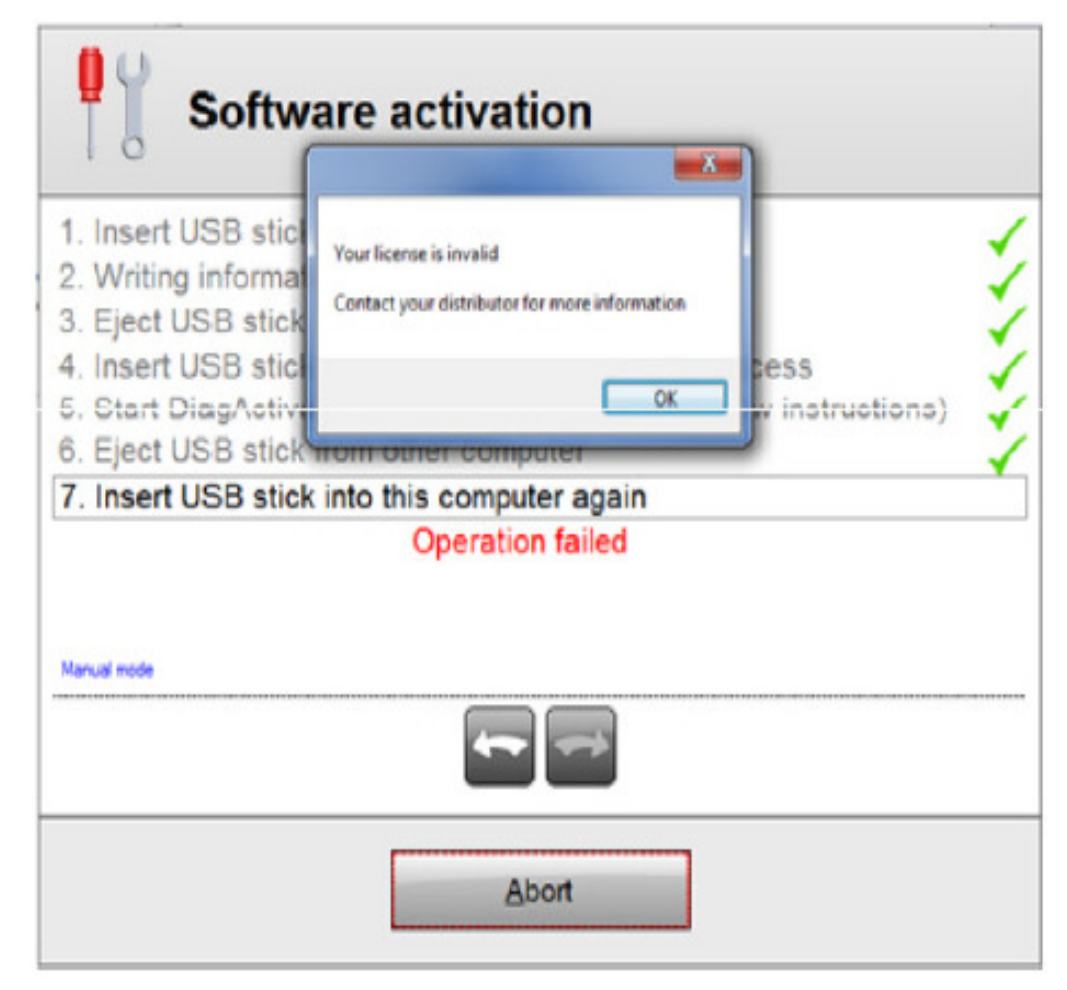

#### Kézi üzemmód

Lehetőség van ezt a fájl alapú aktiválás nélkül egy USB-stick segítségével. Ez megtehető a "Kézi üzemmód,,-ban. Itt a felhasználó elmentheti a egy SD kartyára, helyi hálózati eszközre stb.. Amikor a felhasználó így tesz, akkor onnan lehet elindítani a DiagActivator-t - majd ugyanabba a könyvtárba mentse, ahol a DiagActivator (és a vonatkozó fájlokat, "FileActivation.xml,,) tárolódik.

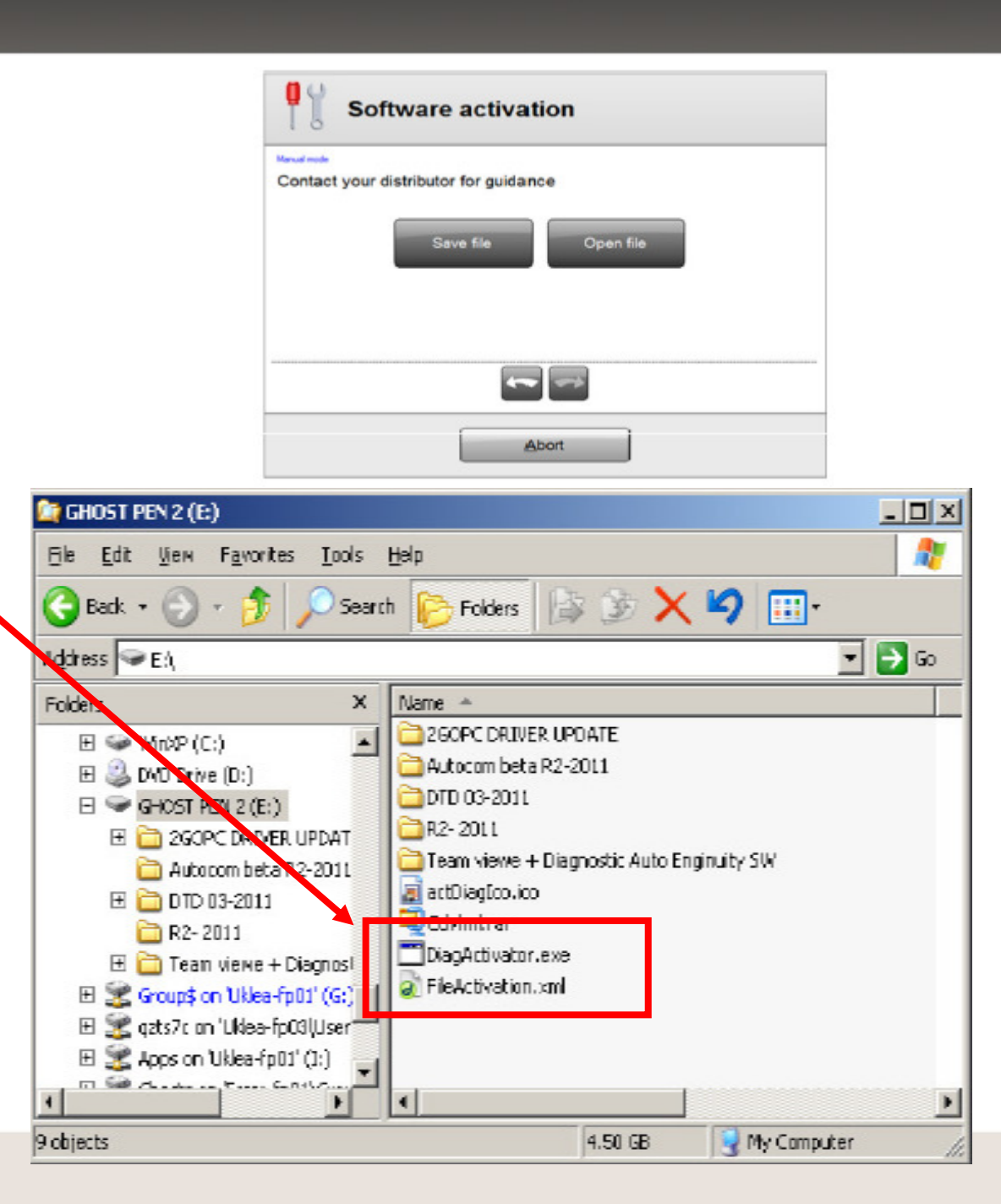

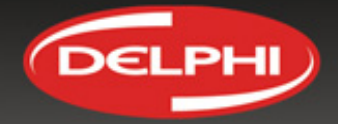

#### Deaktiválás

Maximálisan 3 számítógépen lehet aktiválni a szoftvert. Mielőtt szeretné használni egy 4. PC-n, akkor az egyik számítógépen inaktiválni kell a szoftvert. Kattintson a Súgó>> Licenc-re. Kattintson a licensz inaktiválása gombra. FONTOS!

Mielőtt eltávolítja a számítógépről a szoftvert, győződjön meg arról, hogy a szoftver inaktiválva lett

| Engedély                    |         |            |                |
|-----------------------------|---------|------------|----------------|
| Tulajdonság                 |         | Érték      | Korlátozások   |
| Szoftverlicenc              |         | Max Module |                |
| Szoftver aktiválva          |         | 2011-08-22 | Korlátlan      |
| Aktivált sorozatszámok      |         | 1 (        | 1              |
| Alkalmazás-indítások        |         | 5          | Korlátlan      |
| Inicializálás a gépkocsival |         | 0          | Korlátlan      |
|                             |         |            |                |
| Licenc inaktiválása         |         | Lice       | enc frissítése |
|                             | Rendben | ]          |                |

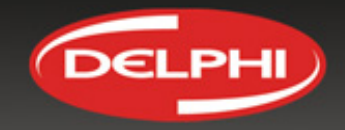

#### Deaktiválás

| Művelet megerősítése                                                                         |  |  |  |  |
|----------------------------------------------------------------------------------------------|--|--|--|--|
| Ezzel inaktiválja a licencet ezen a számítógépen. Ezzel<br>aktiválhat egy másik számítógépet |  |  |  |  |
| A diagnosztikai szoftver a továbbiakban nem lesz használható<br>ezen a számítógépen!         |  |  |  |  |
| Biztos benne, hogy ezt kívánja tenni?                                                        |  |  |  |  |
|                                                                                              |  |  |  |  |
|                                                                                              |  |  |  |  |
| Igen Nem                                                                                     |  |  |  |  |

### Deaktiválás

A deaktiváláshoz szüksége lesz a hardverkulcsra. Írja be a hardverkulcsot majd nyomja meg az "OK"-t.

Az eljárás sikerességét a program jelezni fogja.

Most már aktiválhatja a szoftvert egy újabb gépen.

MEGJEGYZÉS: Amennyiben ön nem rendelkezik internet-hozzáféréssel, a licenszet a DELPHI tudja csak deaktiválni. Ebben az esetben az ÖSSZES licenszet deaktiválni fogja.

| Hardware kulcs                                      |  |  |  |
|-----------------------------------------------------|--|--|--|
| Erősítse meg a műveletet a hardverkulcs megadásával |  |  |  |
| SYDGAYSDHAÍS                                        |  |  |  |
| Ok Megszakít                                        |  |  |  |

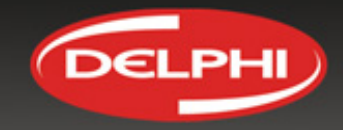